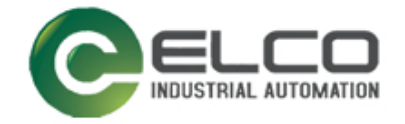

ELCO

## **PROFIBUS DP ENCODER**

## ----编码器使用手册

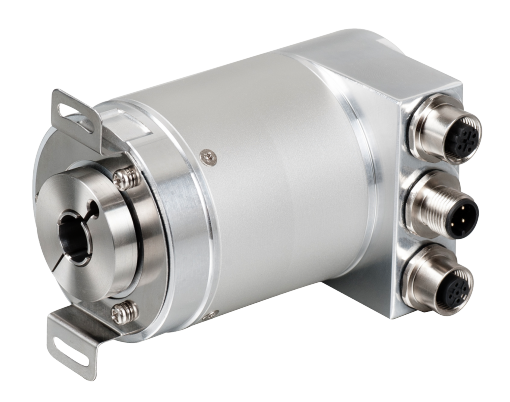

宜科 (天津) 电子有限公司 12/2018

Version 1.0

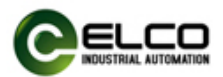

### 前言

#### 1. 本手册适用范围:

适用于 ELCO 公司 PROFIBUS-DP 协议的编码器产品。 通过手册中的信息,您可以在 PROFIBUS-DP 模式下连接控制器运行 PROFIBUS-DP 总线上的编码器产品。

#### 2. 所需基本知识:

本手册假定您具有电气及自动化工程领域的基础知识。 本手册基于发行时的有效数据描述各组件,新组件及参数调整会在新版手册 中更新。

#### 3. 指南:

本手册介绍了 PROFIBUS-DP 协议下编码器的硬件及使用。涵盖范围包括:

- 安装与接线
- 技术特性
- 使用实例
- 技术参数

#### 4. 技术支持:

本手册尽可能全面的描述编码器的产品特性及使用方法,如有疑问或关于此 产品的其它问题,请联系当地 ELCO 公司办事处,或拨打服务热线 400-608-4005。 您还可以通过 ELCO 公司网站了解更多自动化产品:

http://www.elco-holding.com.cn/

#### 5. 责任免除:

我们已对手册中所述内容与硬件和软件的一致性做过检查。 但不排除存在偏差的可能性,无法保证所述内容与硬件和软件的完全一致。 数据参数按规定已进行了相关检测,必要的修改会在新版本中完善。

#### 6. 版权声明

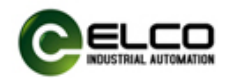

## 目录

| 前  | 言    | 2 |
|----|------|---|
| 1. | 产品概述 | 4 |
| 2. | 技术特性 | 5 |
| 3. | 安装尺寸 | 7 |
| 4. | 使用实例 | 7 |

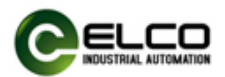

### 1. 产品概述

#### 1.1 简介

PROFIBUS-DP 总线编码器符合欧洲标准 EN50170 卷 2 中所描述的 PROFIBUS-DP 标准, 遵守已经建立起的编码器设备管理文件, 编码器 PROFIBUS 设备管理文件序列号 3.062. 本手册主要详细说明 PROFIBUS-DP 总线编码器的安装 和带有 PROFIBUS-DP 接口的编码器配置。

#### 1.2 产品介绍

PROFIBUS-DP 编码器提供了包括实时位置、方向设置、单圈分辨率设置、总圈数设定、地址拨码开关设置、终端电阻拨码等功能。

#### 1.3 特性

- LED 及屏幕状态指示,并提供在线诊断和通道保护功能
- 显示总线设备活动情况,具有 RESET 功能
- 具备旋转方向、单圈分辨率、总圈数等可配置参数。

### 2. 技术特性

#### 2.1 接口说明

此图为 PROFIBUS-DP 编码器的接线端子、拨码开关、终端电阻拨码示意图。

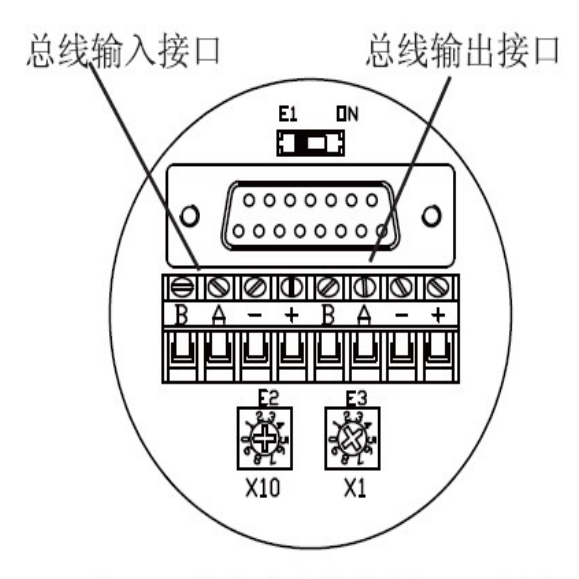

编码器接线盒内接线端子示意图

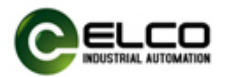

E1:终端设置开关—— 默认为OFF 如编码器为终端或者单机设备,将拨码 开关拨为ON,阻值120Ω

E2、E3:地址设定开关

采用十进制组合设置

如图示意默认地址为4

### 接线说明

| V+  | 电源供电             |
|-----|------------------|
| GND | 供电地              |
| В   | Profibus-DP入线(红) |
| A   | Profibus-DP入线(绿) |
| В   | Profibus-DP出线(红) |
| A   | Profibus-DP出线(绿) |
|     |                  |

提示:接线时应首先确认电源线及电压等级,防止对编码器造成不可逆转的损坏。

#### 2.2 硬件参数

| 电源输入 | +24VDC             |
|------|--------------------|
| 输入电压 | 18VDC~30DCV        |
| 工作温度 | -4080°℃            |
| 存储温度 | -4585℃             |
| 抗振动性 | 10G 102000Hz       |
| 抗冲击性 | 50G/11ms           |
| 轴负荷  | 40N 轴向 80N 径向      |
| 防护等级 | IP65               |
| 轴承寿命 | 10 <sup>9</sup> 转数 |

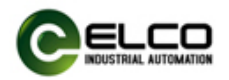

### 2.3 LED 灯指示

| 指示灯<br>名称 | 指示灯状态 | 指示灯含义            | 可能原因               |
|-----------|-------|------------------|--------------------|
| Dowor     | 灭     | 无供电              | 供电线缆故障             |
| Power     | 绿     | 供电正常             |                    |
|           | 红     | 通讯异常             | 1. 网络线缆故障          |
|           |       |                  | 2. 软件 DP 地址配置和编码器拨 |
| ERR       |       |                  | 码开关不一致             |
|           | TT.   | PROFIBUS 主站和编码器通 |                    |
|           | ×     | 讯正常              |                    |

# 3. 安装尺寸

### 3.1 尺寸图

PAMM58B

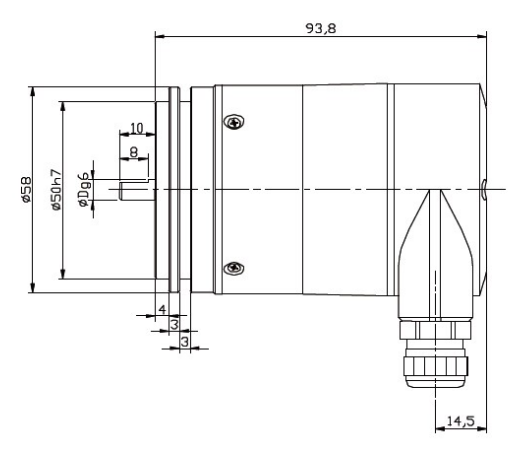

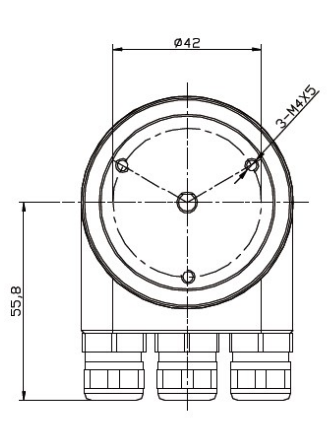

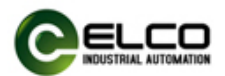

### 4. 使用实例

#### 4.1 安装编码器 GSDML 文件

本节依 TIA Portal V14 软件为例,在软件的"选项"下拉菜单中单击"管理通用站描述文件(GSD)"打开对话框,在源路径内找到要安装的 GSDML 文件路径,在导入路径的内容选择需要安装的 GSDML 文件,单击"安装"按钮。如下图:

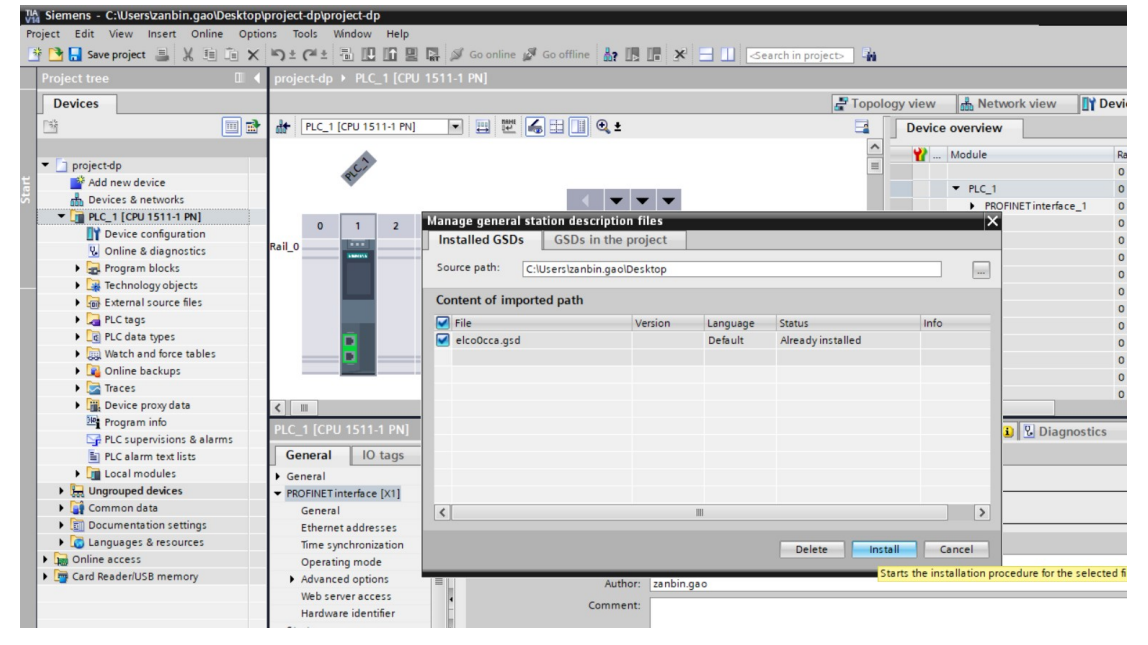

#### 4.2 编码器组态

本节通过一个组态连接的实际操作流程,让用户全面了解 PROFIBUS DP 编码器实际使用。本例采用 ELCO 公司的 PROFIBUS DP 编码器作为 PROFIBUS DP 从站连接西门子 s7-1500PLC DP 通讯模块 CP1542-5,通过 PC 机上的 TIA Portal V14 软件进行组态和调试,以下我们将通过图片形式详细介绍具体的软件组态和调试流程。

1) 设备连接

通过 s7-1500 控制器加以扩展连接 PROFIBUS DP 通讯模块 CP1542-5,在装有 TIA Portal V14 软件的 PC 机网口。将编码器和 PLC 模块的电源线连接在 DC +24V 的电源输出端,连接 DP 通讯模块和编码器之间的通讯线。

2) 添加新设备

在 TIA Portal V14 软件的左侧 "项目"菜单内双击"添加新设备"选择型号和 版本相一致的 PLC,单击 "Add" 按钮。如下图:

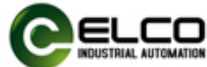

| -     |                        |               |                           |                |                       |   |               |                                    |     |
|-------|------------------------|---------------|---------------------------|----------------|-----------------------|---|---------------|------------------------------------|-----|
| VIA S | Siemens - C:\Users\zar | ibin.gao\Desk | top\project-dp\project-dp |                |                       |   |               |                                    |     |
|       |                        |               |                           |                |                       |   |               |                                    |     |
|       |                        |               |                           |                |                       |   |               |                                    |     |
|       |                        |               |                           |                |                       |   |               |                                    |     |
|       |                        |               |                           | Add new device |                       |   |               |                                    |     |
|       |                        |               |                           |                |                       |   |               |                                    |     |
|       | Devices &              |               | Show all devices          | Device name:   |                       |   |               |                                    |     |
|       | networks               |               |                           |                |                       | _ |               |                                    |     |
|       |                        |               | 🥚 Add new device 🔬        | PLC_1          |                       | _ |               |                                    |     |
|       |                        |               |                           |                | N                     |   | 0             |                                    |     |
|       |                        |               |                           |                | SIMATIC 57-1200       | ^ | Device:       |                                    |     |
|       |                        |               |                           |                | - CRU                 |   |               |                                    |     |
|       | Motion &               |               |                           |                | CPU 1511-1 PN         |   |               |                                    |     |
|       |                        | and a second  |                           | Controllers    | 6557 511-14K00-0480   |   |               | 8                                  |     |
|       |                        |               |                           |                | 6ES7 511-1AK01-0AB0   |   |               |                                    |     |
|       |                        |               |                           |                | CPU 1511C-1 PN        |   |               | CPU 1511-1 PN                      |     |
|       |                        |               |                           |                | CPU 1512C-1 PN        |   |               |                                    |     |
|       |                        |               |                           |                | CPU 1513-1 PN         |   | Article no.:  | 6ES7 511-1AK01-0AB0                |     |
|       | Online &               | <i>~</i>      |                           | HMI            | CPU 1515-2 PN         |   | Version:      | V1.8                               |     |
|       |                        | -             | Configure networks        |                | CPU 1516-3 PN/DP      |   |               |                                    |     |
|       |                        |               |                           |                | CPU 1517-3 PN/DP      | - | Description:  |                                    |     |
|       |                        |               |                           |                | CPU 1518-4 PN/DP      |   | CPU with disp | play; work memory 150 KB code a    | ind |
|       |                        |               |                           |                | CPU 1518-4 PN/DP ODK  |   | 1 MB data; 60 | 0 ns bit instruction time; 4-stage |     |
|       |                        |               |                           |                | CPU 1511F-1 PN        |   | functions: Mo | otion Control, closed-loop control |     |
|       |                        |               |                           | PC systems     | CPU 1513F-1 PN        |   | counting&me   | easuring; integrated tracing;      |     |
|       |                        |               |                           |                | CPU 1515F-2 PN        |   | MRP, transpo  | rt protocol TCP/IP, S7             |     |
|       |                        |               |                           |                | CPU 1516F-3 PN/DP     |   | communicat    | tion, Web server, constant bus cyc | le  |
|       |                        |               |                           |                | CPU 1517F-3 PN/DP     |   | time, routing | ; firmware V1.8                    |     |
|       |                        |               |                           |                | CPU 1518F-4 PN/DP     |   |               |                                    |     |
|       |                        |               |                           |                | CPU 1518F-4 PN/DP ODK |   |               |                                    |     |
|       |                        |               | 💮 Help                    |                | CPU 1511T-1 PN        |   |               |                                    |     |
|       |                        |               |                           |                | CPU 1515T-2 PN        |   |               |                                    |     |
|       |                        |               |                           |                | CPU 1517T-3 PN/DP     |   |               |                                    |     |
|       |                        |               |                           |                | CPU 1511TF-1 PN       |   |               |                                    |     |

在 TIA Portal V14 软件的右侧 "硬件目录" 菜单内 "通信模块"内找到需要添加的通信模块名称,拖拽到网络视图内。

本手册选择 PROFIBUS 通讯模块 CP1542-5 如下图:

| Siemens - C:\Users\zanbin.gao  | Desktop  | project-dp\pro                  | ject-dp      |                |          |           |         |        |       | _     | _     | _      |            |         |          |            |               |          |
|--------------------------------|----------|---------------------------------|--------------|----------------|----------|-----------|---------|--------|-------|-------|-------|--------|------------|---------|----------|------------|---------------|----------|
| Project Edit View Insert Onlin | ne Optio | ns Tools W                      | indow He     | ip<br>Dan 1791 | Co coli  | an Star   | offling |        |       |       |       |        | and in a   |         |          |            |               |          |
| Save project 🚔 🚜 📑             |          | - <u>)</u> <u>-</u> (= <u>-</u> |              |                |          | ne jp Go  | onnine  | 007 LD |       |       |       |        | earch in p | roject> |          |            |               |          |
| Project tree                   |          | project-ap                      |              |                | - i pinj |           |         |        |       |       |       |        |            |         |          |            |               | Internet |
| Devices                        |          |                                 |              |                |          |           |         |        |       |       |       |        |            | Topol   | ogy view | Metwo      | ork view      | Devi     |
| . 13                           | •        | PLC_1 [0                        | CPU 1511-1   | PN]            | - 🖽 !    |           |         | € ±    |       |       |       |        |            |         | Devic    | e overview |               |          |
| ork                            |          |                                 |              |                |          |           |         |        |       |       |       |        |            | ^       |          | Module     |               | R        |
| Project-dp                     |          |                                 |              |                |          | 2         |         |        |       |       |       |        |            | =       | _        |            |               | 0        |
| Add new device                 |          |                                 |              | er.            | 8        |           |         |        |       |       |       |        |            |         |          | ▼ PLC 1    |               | 0        |
| 🖞 📩 Devices & networks         |          |                                 |              |                |          |           |         |        | 1.00  |       |       |        |            |         |          | ► PROF     | NETinterface  | 1 0      |
| PLC_1 [CPU 1511-1 PN]          |          |                                 |              |                |          |           |         |        |       |       | • •   |        |            |         |          | ▼ CP 1542- | 5 1           | - 0      |
| Device configuration           |          |                                 |              | 0 1            | 2        | 3         | 4       | 5      | 5     | 7     | 15    | 23     | 1          |         |          | PROF       | BUS interface | e 0      |
| 😵 Online & diagnostics         |          |                                 | Rail O       |                |          |           |         |        |       |       |       |        |            |         | •        |            |               | 0        |
| 🕨 🚘 Program blocks             |          |                                 | nun_o        | 1.000          |          |           |         |        |       | _     |       |        |            |         |          |            |               | 0        |
| Technology objects             |          |                                 |              | _              |          |           |         |        |       |       |       |        |            |         | •        |            |               | 0        |
| External source files          |          |                                 |              | - 14           |          |           |         |        |       |       |       |        | 1          |         |          |            |               | 0        |
| PLC tags                       |          |                                 |              |                |          |           |         |        |       |       |       |        |            |         |          |            |               | 0        |
| PLC data types                 |          |                                 |              |                | _        |           |         |        |       |       |       |        |            |         |          |            |               | 0        |
| Watch and force table:         | s        |                                 |              |                |          |           |         |        |       |       |       |        |            |         |          |            |               | 0        |
| Online backups                 |          | 1                               |              |                |          |           |         |        |       | -     |       |        |            |         |          |            |               | 0        |
| 🕨 🖾 Traces                     |          |                                 |              |                |          |           | _       | -      | _     |       |       |        |            | ~       |          |            |               | 0        |
| Device proxy data              |          | <                               |              |                |          |           |         | >      | 100%  |       |       |        | •          |         | <        |            |               | Ŭ        |
| Program info                   |          | CD 1542 5 1                     | 1 CD 1543    | ) <b>C</b> 1   |          |           |         |        |       |       |       |        |            |         |          | +1 lafa (1 |               |          |
| PLC supervisions & ala         | rms      | CF 1342-3_1                     | - (CF 1542   |                |          |           |         |        |       |       |       |        |            | I Pro   | perties  | I into 1   |               | ostics   |
| PLC alarm text lists           |          | General                         | IO tag       | s Sys          | tem cons | stants    | Texts   | 5      |       |       |       |        |            |         |          |            |               |          |
| Local modules                  |          | - General                       |              | [              | pport    |           |         |        |       |       |       |        |            |         |          |            |               |          |
| Ungrouped devices              |          | Project in                      | nformation   |                | PROFIL   | BUS addre | ess     |        |       |       |       |        |            |         |          |            |               |          |
| Common data                    |          | Catalog                         | information  |                | Inte     | rface net | tworked | with   |       |       |       |        |            |         |          |            |               |          |
| Documentation settings         |          | Identifica                      | ation & Main | tenance        |          |           |         |        |       |       |       |        |            |         |          |            |               |          |
| Languages & resources          |          | - Module par                    | ameters      |                |          |           |         | Subnet | : Not | netwo | orked | _      |            |         |          |            |               |          |
| Online access                  |          | General                         |              |                |          |           |         |        |       | Add   | new   | ruhne  |            |         |          |            |               |          |
| Card Reader/USB memory         |          | - PROFIBUS in                   | nterface     |                |          |           |         |        |       | Auu   | new   | subrie |            |         |          |            |               |          |
|                                |          | General                         |              |                | Dava     | mators    |         |        |       |       |       |        |            |         |          |            |               |          |
|                                |          | PROFIBU                         | S address    |                | Para     | meters    |         |        |       |       |       |        |            |         |          |            |               |          |
|                                |          |                                 |              |                |          |           |         |        |       |       |       |        |            |         |          |            |               |          |

3) 组态设置

选择"网络视图"在 TIA Portal V14 软件的右侧菜单内"其它现场设备"内找 到子菜单 PROFIBUS DP 选择相应的编码器,拖拽到网络视图内。如下图:

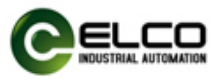

| Siemens - C:\Users\zanbin.gao\Desktop                                                                                                    | )\project-dp\proje | ect-dp            |                |              |                   |               |                                    |                     |          |
|----------------------------------------------------------------------------------------------------|--------------------|-------------------|----------------|--------------|-------------------|---------------|------------------------------------|---------------------|----------|
| ect Edit View Insert Online Op                                                                                                    | tions Tools Wi     | ndow Help         |                |              |                   |               |                                    |                     |          |
| 隆 🔜 Save project 💻 💥 💷 📬 🔰                                                                                                    |                    |                   | 🥩 Go online    | Go offline   | 2 III III X       | - Search in r | project>                           |                     |          |
| Project tree                                                                                                    | ↓ project-dp →     | Devices & netw    | vorks          |              |                   |               |                                    | _∎≡×                | <b>k</b> |
| Devices                                                                                                    |                    |                   |                |              |                   | Topology vie  | w A Network view                   | Device view         | T        |
| at and a                                                                                                    | Lang area and      | 9.9 Comparison IV |                | BRHR         |                   |               |                                    |                     | ÷        |
|                                                                                                    | T Network          | LI Connections    | IMI connection | ¥ <u>₩</u>   |                   |               | Network overview                   | 4. •                | 4        |
|                                                                                                    |                    |                   |                |              |                   | <u>^</u>      | Y Device                           | Туре                |          |
| project-dp                                                                                                    |                    |                   |                |              |                   |               | <ul> <li>S71500/ET200MP</li> </ul> | station_1 S71500/ET |          |
| Add new device                                                                                                    | PLC 1              | and see           |                | Slave 1      |                   |               | ▶ PLC_1                            | CPU 1511            |          |
| Devices & networks                                                                                                    | CPU 1511-11        | PN                |                | Encoder EICO | DP-NORM           |               | CP 1542-5_1                        | CP 1542-5           |          |
| • U PLC_1 [CPU 1511-1 PN]                                                                                                    |                    |                   |                | Not assigned |                   |               | <ul> <li>GSD device_1</li> </ul>   | GSD device          | 2        |
| Device configuration                                                                                                    |                    |                   |                |              |                   |               | Slave_1                            | Encoder El.         |          |
| Conline & diagnostics                                                                                                    |                    |                   |                |              |                   | - 8           |                                    |                     |          |
| Trobaclass and in the set of the set of |                    |                   |                |              |                   |               |                                    |                     |          |
| Ectronology objects                                                                                                    |                    |                   |                |              |                   |               |                                    |                     |          |
| Charles                                                                                                    |                    |                   |                |              |                   |               |                                    |                     | 1        |
| PLC tags                                                                                                    |                    |                   |                |              |                   |               |                                    |                     | 1        |
| Watch and force tabler                                                                                                    |                    |                   |                |              |                   |               |                                    |                     | 1        |
| Online backups                                                                                                    |                    |                   |                |              |                   |               |                                    |                     | 1        |
| Tracer                                                                                                    |                    |                   |                |              |                   | ~             |                                    |                     |          |
| Device providete                                                                                                    | < 111              |                   |                | > 100%       | •                 |               | <                                  | >                   | >        |
| Program info                                                                                                    | GSD device         | 1 [Device]        |                |              |                   | O Properties  | ti Info 🕕 🛛 Diag                   |                     | 7        |
| PLC supervisions & alarms                                                                                                    |                    |                   |                | 1 -          | _                 |               |                                    | nostics             |          |
| PLC alarm text lists                                                                                                    | General            | IO tags Sy        | ystem constar  | nts Texts    |                   |               |                                    |                     |          |
| Local modules                                                                                                    | General            |                   | General        |              |                   |               |                                    |                     |          |
| Gamma Langrouped devices                                                                                                    |                    |                   | General        |              |                   |               |                                    |                     |          |
| Unassigned devices                                                                                                    |                    |                   |                |              |                   |               |                                    |                     | 1        |
| Common data                                                                                                    |                    |                   |                |              | Name: GSD devic   | :e_1          |                                    |                     | 1        |
| Documentation settings                                                                                                    |                    |                   |                |              | Author: zanbin.ga | 0             |                                    |                     | 1        |
| Languages & resources                                                                                                    |                    |                   |                | Con          | ment:             |               |                                    |                     |          |
| Online access                                                                                                    |                    |                   | -              | Con          |                   |               |                                    |                     | 1        |
| Card Reader/USB memory                                                                                                    |                    |                   | •              |              |                   |               |                                    |                     |          |
|                                                                                                    |                    |                   |                |              |                   |               |                                    | ~                   |          |

双击 PROFIBUS 通讯模块 CP1542-5,在弹出的对话框内单击"属性",选中"add new subnet",建立 DP 通讯网络,设置 DP 地址。如下图:

|                                                                                                    | ∧ -) - ( 10    | I III III III IAT | So online 🖉     | Go offline                   |                  | Search in p       | roject>                             |                      |         |
|----------------------------------------------------------------------------------------------------|----------------|-------------------|-----------------|------------------------------|------------------|-------------------|-------------------------------------|----------------------|---------|
| Project tree                                                                                                    | ↓ project-dp → | Devices & net     | vorks           |                              |                  |                   |                                     | _ # # ×              | Hard    |
| Devices                                                                                                    |                |                   |                 |                              | 1                | 📲 Topology vie    | w 🛔 Network view                    | Device view          | Optio   |
| 14 III                                                                                                    | 🟦 💦 Network    | Connections       | IMI connection  |                              | 1 🔍 ±            | <b>3</b>          | Network overview                    | 4 •                  |         |
|                                                                                                    |                |                   |                 |                              |                  | ^                 | V Device                            | Type                 | ~ C     |
| <ul> <li>project-dp</li> </ul>                                                                                                    |                |                   | _               |                              |                  |                   | <ul> <li>\$71500/ET200MP</li> </ul> | station 1 S71500/ET. | Sea     |
| Add new device                                                                                                    |                | and and a         |                 |                              | _                |                   | PIC 1                               | CPU 1511-            |         |
| Devices & networks                                                                                                    | PLC_1          |                   | SI              | ave_1                        |                  |                   | CP 1542-5 1                         | CP 1542-5            | Fil     |
| PLC_1 [CPU 1511-1 PN]                                                                                                    | CPU 1511-1 PI  |                   | En              | coder EICO                   | DP-NORM          | 1                 | ▼ GSD device 1                      | GSD device           | - P 🚺   |
| Device configuration                                                                                                    |                |                   | N               | Select master:               |                  |                   | Slave 1                             | Encoder El           | - I • 🗖 |
| 🖳 Online & diagnostics                                                                                                    |                |                   |                 | PLC_1.CP 1542-5_1.           | PROFIBUS interfe | ce                | Sidve_1                             | Encoder El.          | ° 🕨 🚺   |
| Program blocks                                                                                                    | DROEIRUS 1     | 1                 |                 |                              |                  |                   |                                     |                      | ) Þ 🛅   |
| Technology objects                                                                                                    | PROFIBUS_1     |                   |                 |                              |                  |                   |                                     |                      | ) Þ 🛅   |
| External source files                                                                                                    |                |                   |                 |                              |                  |                   |                                     |                      | ) + 🛅   |
| PLC tags                                                                                                    |                |                   |                 |                              |                  | ~                 |                                     |                      | ) 🕨 🛅   |
| PLC data types                                                                                                    | < 111          |                   | >               | 100%                         |                  | 🗐                 | < 11                                | >                    | ) 🕨 🛅   |
| Watch and force tables                                                                                                    | PROFIBUS int   |                   |                 |                              |                  | <b>Properties</b> | 📜 Info 🔒 📱 Diac                     | nostics              | 🛛 🕨 🛅   |
| Online backups                                                                                                    | Consul         | 10 +=== 6         |                 | Tauta                        |                  |                   |                                     |                      | - 🐚     |
| 🕨 🔀 Traces                                                                                                    | General        | 10 tags 5         | ystem constants | Texts                        |                  |                   |                                     |                      |         |
| Device proxy data                                                                                                    | General        |                   | PROFIBILS a     | dress                        |                  |                   |                                     |                      | 1 >     |
| Program info                                                                                                    | PROFIBUS add   | dress             | Thoribo 5 di    |                              |                  |                   |                                     |                      | -       |
| PLC supervisions & alarms                                                                                                    | Operating mo   | ode               | Interface r     | etworked with                |                  |                   |                                     |                      |         |
| PLC alarm text lists                                                                                                    | Time synchro   | nization          |                 |                              |                  |                   |                                     |                      |         |
| Local modules                                                                                                    | SYNC/FREEZE    |                   |                 | Subnet:                      | PROFIBUS_1       |                   |                                     | -                    |         |
| La Ungrouped devices                                                                                                    | Hardware ide   | entifier          |                 |                              | Add ne           | wsubnet           |                                     |                      |         |
| Unassigned devices                                                                                                    |                |                   |                 |                              |                  |                   |                                     |                      |         |
| ~                                                                                                    |                |                   | Parameter       |                              |                  |                   |                                     |                      |         |
| Common data                                                                                                    |                |                   | ranameters      |                              |                  |                   |                                     |                      |         |
| Common data     Documentation settings                                                                                                    |                |                   |                 |                              |                  |                   |                                     |                      | 1       |
| Gommon data     Gommon data     Gournentation settings     Gournentation settings                                                                 |                |                   | 4               | Address                      | 2                |                   |                                     |                      |         |
| Grown data     Grown data     Grown data     Grown data     Grown data     Grown data     Grown data     Grown data     Grown data     Grown data |                |                   | 1               | Address:                     | 2                |                   |                                     |                      |         |
|                                                                                                    |                |                   |                 | Address:<br>Highest address: | 2                |                   |                                     | *<br>                |         |

点击"Not Assigned"选中 PLC\_1.CP1542-5\_1.PROFIBUS interface。CP1542-5 模块与编码器自动连接。如下图:

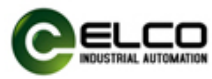

|                                                                                                    | ✓ project-dp ➤ Devices & netwo | rks                           |                 |                       | _ # = ×          |  |  |  |
|----------------------------------------------------------------------------------------------------|--------------------------------|-------------------------------|-----------------|-----------------------|------------------|--|--|--|
| Devices                                                                                                    |                                |                               | 🚽 Topology view | h Network view        | Device view      |  |  |  |
| 19 E                                                                                                    | Retwork R Connections HM       | connection 💌 🕎 📆 🛄 🍳 🛓        | : 📑 🗖           | Network overview      | 4 1              |  |  |  |
|                                                                                                    |                                | A Master system: PLC_1.DP-Mas | stersystem (1)  | Pavice.               | Turne            |  |  |  |
| project-dp                                                                                                    |                                |                               | =               | S71E00/ET200MP eta    | tion 1 S71500/ET |  |  |  |
| Add new device                                                                                                  |                                |                               |                 | • 371500/E1200/WF Sta | CPU1511          |  |  |  |
| h Devices & networks                                                                                            | PLC_1                          | Slave_1                       |                 |                       | CPU 15111        |  |  |  |
| PLC_1 [CPU 1511-1 PN]                                                                                           | CPU 1511-1 PN                  | Encoder EICO DP-NORM          |                 | ▼ GSD device 1        | GSD device       |  |  |  |
| Device configuration                                                                                            |                                | <u>CP 1542-5_1</u>            |                 | Slave 1               | Encoder El       |  |  |  |
| 😨 Online & diagnostics                                                                                          |                                |                               |                 | Slave_1               | Encoder El       |  |  |  |
| Program blocks                                                                                                  |                                | (C 1 DP Mastersystem (1)      |                 |                       |                  |  |  |  |
| Technology objects                                                                                              | Canal Pr                       | LC_1.DP-Mastersystem (1)      |                 |                       |                  |  |  |  |
| External source files                                                                                           |                                |                               |                 |                       |                  |  |  |  |
| PLC tags                                                                                                    |                                |                               |                 |                       |                  |  |  |  |
| PLC data types                                                                                                  |                                |                               |                 |                       |                  |  |  |  |
| Watch and force tables                                                                                          |                                |                               | ~               |                       |                  |  |  |  |
| Online backups                                                                                                  | <                              | > 100%                        |                 | <                     | >                |  |  |  |
| 🕨 🔀 Traces                                                                                                    |                                |                               |                 |                       |                  |  |  |  |
| Device proxy data                                                                                               | Slave_1 [Module]               |                               | Q Properties    | Info 🚺 🖸 Diagno       | stics            |  |  |  |
| Program info                                                                                                    | General IO tags Syst           | tem constants Texts           |                 |                       |                  |  |  |  |
| PLC supervisions & alarms                                                                                       | General                        |                               |                 |                       |                  |  |  |  |
| PLC alarm text lists                                                                                            | PROFIBUS address               | PROFIBUS address              |                 |                       |                  |  |  |  |
| Local modules                                                                                                   | General DP parameters          | Interface networked with      |                 |                       |                  |  |  |  |
| Distributed I/O                                                                                                 | Watchdog                       |                               |                 |                       |                  |  |  |  |
| Res of the second second second second second second second second second second second second second second se | SYNC/FREEZE                    | Subnet: PROFIBUS_1            |                 |                       |                  |  |  |  |
| Ungrouped devices                                                                                               | Hardware identifier            |                               |                 |                       |                  |  |  |  |
| Giff Common data                                                                                                |                                |                               | new subnet      |                       |                  |  |  |  |
| Leg Ungrouped devices     Leg Common data     Leg Documentation settings                                        | The owner of the owner         |                               |                 |                       |                  |  |  |  |
| Hard Ungrouped devices     Gommon data     E Documentation settings     G Languages & resources                 |                                | A00                           |                 |                       |                  |  |  |  |
| Gommon data      Gommon data      Documentation settings      Canguages & resources      Online access          |                                | Parameters                    |                 |                       |                  |  |  |  |

双击编码器设备,进入设备视图界面,如下图所示,单击软件右侧硬件目录 内的模块下拉箭头,然后选择需要的模块,并拖拽到设备概览区。

本手册以 Class 2 Multiturn-4096 turns 为例说明,如下图:

| TA Siemens - C:\Users\zanbin.gao\Desktop\ | project-dp\project-dp         |                            |                                       |                        |            |       |          |
|-------------------------------------------|-------------------------------|----------------------------|---------------------------------------|------------------------|------------|-------|----------|
| Project Edit View Insert Online Opti      | ons Tools Window Help         |                            |                                       |                        |            |       |          |
| 📑 🏹 🔜 Save project 🚐 🐰 🗎 🗎 🗙              |                               | 🔊 Go online 🔊 Go offline 🛔 | K H I Searc                           | h in project>          |            |       |          |
| Project tree                              | project-dp > Unarouped des    | vices   Slave 1            |                                       |                        | - 6        | =×    | Hardw    |
|                                           | project up + origiouped det   | inces + share_r            |                                       |                        | 1          |       |          |
| Devices                                   |                               |                            | Topolog                               | y view                 | Device vie | aw [] | Option   |
| 🛄 🖼 🔛 🛄 🖬                                 | Slave_1 [Encoder EICO]        | 💌 🖽 🕎 🕰 🛄 🔍 ±              |                                       | Device overview        |            |       | I        |
| 22                                        |                               |                            | ^                                     | Undula .               | Pack       | flat  | V Cat    |
| 💈 🔻 🛅 project-dp                          | e)                            |                            | =                                     | Slave 1                | NOCK O     | 0     | Searc    |
| 🖁 🎽 Add new device                        | Slav                          |                            |                                       | Class 2 Multitum - 409 | o tur 0    | 1     | Searc    |
| Devices & networks                        |                               |                            |                                       | Class 2 Multitum - 403 | 0 101 0    |       | Filte    |
| PLC_1 [CPU 1511-1 PN]                     |                               |                            |                                       |                        |            |       | ) • 🛄 •  |
| Device configuration                      |                               |                            | •                                     |                        |            |       | <b>1</b> |
| Conline & diagnostics                     |                               |                            |                                       |                        |            |       |          |
| Program blocks                            |                               | DP-NORM                    | 1 1 1 1 1 1 1 1 1 1 1 1 1 1 1 1 1 1 1 |                        |            |       |          |
| Technology objects                        |                               |                            |                                       |                        |            |       |          |
| External source files                     |                               |                            |                                       |                        |            |       |          |
| PLC tags                                  |                               |                            |                                       |                        |            |       |          |
| PLC data types                            |                               |                            |                                       |                        |            |       |          |
| Watch and force tables                    |                               |                            | ~                                     |                        |            |       |          |
| Online backups                            | < 11                          | > 100%                     | ▼                                     | <                      |            | >     |          |
| Traces                                    | Class 2 Multiturn - 4096 turn | s 1 [Module]               | Prop                                  | sties Diago            | ostics     |       | 1        |
| Device proxy data                         |                               | is_i [module]              |                                       |                        | osues      | -     |          |
| Program info                              | General IO tags St            | ystem constants Texts      |                                       |                        |            |       |          |
| PLC supervisions & alarms                 | <ul> <li>General</li> </ul>   |                            |                                       |                        |            | ^     | 1        |
| PLC alarm text lists                      | Device-specific parameters    | I/O addresses              |                                       |                        |            | - =   |          |
| Local modules                             | Hex parameter assignment      |                            |                                       |                        |            |       |          |
| Distributed I/O                           | I/O addresses                 | Input/output typ           | e: Input/output                       |                        |            | 2     |          |
| Ungrouped devices                         | Hardware identifier           | Manufacturer specific dat  | a. [                                  |                        |            | 6     |          |
| Common data                               |                               | monorecurer speeme out     |                                       |                        |            |       |          |
| Documentation settings                    |                               |                            | (max. 14 byte nexadecima<br>or space) | i, separated by comma  |            |       |          |
| Languages & resources                     |                               |                            |                                       |                        |            |       |          |
| Online access                             |                               | Input addresses            |                                       |                        |            |       |          |
| Card Reader/USB memory                    |                               |                            |                                       |                        |            |       |          |
|                                           |                               | Start addres               | s: 0                                  |                        |            |       |          |

双击 CP1542-5 模块、编码器设备块,在常规对话框内设置增加 PROFIBUS DP 总线和设置 DP 地址, CP1542-5 做为主站、编码器做为从站,编码器软件设置 DP 地址要和编码器拨码开关保持一致。

CP1542-5 模块的 DP 地址设置为 2, 如下图:

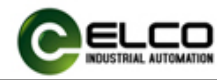

| Siemens - C:\Users\zanbin.gao\Deskto                                                                                                    | p\project-dp\project-dp                 |                                       |         |          |             |            |                      |        |      |         |
|----------------------------------------------------------------------------------------------------|-----------------------------------------|---------------------------------------|---------|----------|-------------|------------|----------------------|--------|------|---------|
| Project Edit View Insert Online Op                                                                                                    | tions Tools Window Help                 |                                       |         |          |             |            |                      |        |      |         |
| 📑 🎦 🔚 Save project 📇 🐰 🗐 👔                                                                                                    | K 🎝 ± (러 ± 🗄 🗉 🖬 🖫 🖓                    | 💋 Go online 📓 Go offlir               | ne 🎝 🖪  | - × -    | 🚽 🛄 🔜 Searc | h in proje | ect> 🙀               |        |      |         |
| Project tree                                                                                                    | <pre> project-dp 	PLC_1 [CPU 151 </pre> | 1-1 PN]                               |         |          |             |            |                      | _      |      | × Han   |
| Devices                                                                                                    |                                         |                                       |         |          | F Topolog   | y view     | Network view         | Device | view | Opti    |
| P\$                                                                                                    | PLC_1 [CPU 1511-1 PN]                   |                                       | 🗈 ±     |          |             | Device     | overview             |        |      |         |
|                                                                                                    | Ci and                                  |                                       |         |          | ~           |            |                      |        |      | ~ (     |
| Improved to the second second seco | ۹۰ ۹۶                                   |                                       |         |          |             | <b>Y</b>   | Module               | Rack   |      |         |
| Add new device                                                                                                    |                                         |                                       |         | • •      | _           |            |                      | 0      | 0    | ^_<5e   |
| Devices & networks                                                                                                    | 0 1 2                                   | 3 4 5 6                               | 7 15    | 23 31    |             |            | ▼ PLC_1              | 0      | 1    | _ 🖌 F   |
| PLC_1 [CPU 1511-1 PN]                                                                                                    |                                         | , , , , , , , , , , , , , , , , , , , | ·       |          |             |            | PROFINET interface_1 | 0      |      | - I I   |
| Device configuration                                                                                                    | Rail_0                                  |                                       |         |          |             |            | • CP 1542-5_1        | 0      | 2    | C       |
| Online & diagnostics                                                                                                    |                                         |                                       |         |          | -           |            | FROFIBUS Intenace    | 0      |      | C       |
| Program blocks                                                                                                    |                                         |                                       | 8       | 16 24    | •           |            |                      | 0      | 2    | C       |
| Technology objects                                                                                                    |                                         |                                       |         |          |             |            |                      | 0      | 4    | ► 1     |
| External source files                                                                                                    |                                         |                                       | 15      | 23 31    |             |            |                      | 0      | 2    | ► 1     |
| PLC tags                                                                                                    |                                         |                                       |         |          |             |            |                      | 0      | 7    | - I - D |
| PLC data types                                                                                                    |                                         |                                       |         |          |             |            |                      | 0      | ,    | - I + [ |
| Watch and force tables                                                                                                    |                                         |                                       |         |          | ~           |            |                      | 0      | 0    | J 🕨     |
| Online backups                                                                                                    | <                                       | > 100%                                |         |          | <b>a</b>    | <          |                      |        | >    | - 1     |
| 🕨 🔄 Traces                                                                                                    |                                         |                                       |         |          |             |            |                      |        | -    |         |
| Device proxy data                                                                                                    | CP 1542-5_1 [CP 1542-5]                 |                                       |         |          | Q Prope     | rties      | Linfo 🚺 🖸 Diagnos    | tics   |      | 4       |
| Program info                                                                                                    | General IO tags Sy                      | stem constants Te                     | exts    |          |             |            |                      |        |      | 1.1     |
| PLC supervisions & alarms                                                                                                    | ▼ General                               | 1                                     |         |          |             |            |                      |        |      | ~       |
| PLC alarm text lists                                                                                                    | Project information                     | DDOCIDUIC address                     |         |          |             |            |                      |        |      |         |
| Local modules                                                                                                    | Catalog information                     | FROFIDUS address                      |         |          |             |            |                      |        | _    |         |
| Ungrouped devices                                                                                                    | Identification & Maintenance            | Interface network                     | ed with |          |             |            |                      |        |      |         |
| Unassigned devices                                                                                                    | ▼ Module parameters                     |                                       |         |          |             |            |                      |        |      | •       |
| Common data                                                                                                    | General                                 |                                       | Subnet: | PROFIBUS | 1           |            |                      |        | •    | - •     |
| Documentation settings                                                                                                    |                                         |                                       |         | Add      | new subnet  |            |                      |        |      |         |
| Languages & resources                                                                                                    | General                                 |                                       |         |          |             |            |                      |        |      |         |
| Online access                                                                                                    | PROFIBUS address                        | Parameters                            |         |          |             |            |                      |        |      |         |
| Card Reader/USB memory                                                                                                    | Operating mode                          |                                       |         |          |             |            |                      |        |      |         |
|                                                                                                    | Time synchronization                    | •                                     | Address | 2        |             |            |                      |        | -    |         |

编码器的 DP 地址设置 4, 如下图:

| 🚻 Siemens - C:\Users\zanbin.gao\Desktop\p | project-dp\project-dp                                                        | _      |
|-------------------------------------------|------------------------------------------------------------------------------|--------|
| Project Edit View Insert Online Optio     | ions Tools Window Help                                                       |        |
| 👎 隆 🔜 Save project 🚢 💥 💷 💼 🗙              | ちま (#ま 前 旧 印 思 區 ダ Go online ダ Go offline 約 限 信 X - III Search in project> 🎍 |        |
| Project tree II 4                         | project-dp > Devices & networks                                              | Hard   |
| Devices                                   | Topology view & Network view IV Device view                                  | Ontic  |
| ret 🔲 🛋                                   |                                                                              | - Plan |
|                                           | Network Connection V 2 4 1 1 4 4                                             |        |
| 5                                         | Device Type                                                                  | ~ C    |
| ▼ ] project-dp                            | S71500/ET200MP station_1 S71500/ET                                           | . Sea  |
| Add new device                            | PLC_1 CPU 1511-                                                              |        |
| Devices & networks                        | CPU 1511-1 PN Encoder EICO PR. UNBAL                                         |        |
| ▼ U PLC_1 [CPU 1511-1 PN]                 | Not assigned                                                                 |        |
| Device configuration                      | Slave_1 Encoder El                                                           |        |
| Soline & diagnostics                      |                                                                              |        |
| Program blocks                            | PROFIBUS_1                                                                   |        |
| Technology objects                        |                                                                              |        |
| External source files                     |                                                                              |        |
| PLC tags                                  |                                                                              |        |
| PLC data types                            |                                                                              |        |
| Watch and force tables                    |                                                                              |        |
| Online backups                            | < III > 100% •                                                               |        |
| Traces                                    | Slave 1 [Module]                                                             | 1      |
| Device proxy data                         |                                                                              | •      |
| Program info                              | General IO tags System constants Texts                                       | •      |
| PLC supervisions & alarms                 | > General DBOTINUS - Here                                                    |        |
| PLC alarm text lists                      | PROFIBUS address                                                             |        |
| Local modules                             | General DP parameters Interface networked with                               |        |
| La Ungrouped devices                      | Watchdog                                                                     |        |
| Unassigned devices                        | SYNC/FREEZE Subnet: PROFIBUS_1                                               |        |
| Common data                               | Add new subpet                                                               |        |
| Documentation settings                    |                                                                              |        |
| Languages & resources                     | Parameter                                                                    |        |
| Online access                             | - relative et s                                                              |        |
| Card Reader/USB memory                    | Address A                                                                    |        |
|                                           | Address: 4                                                                   |        |

#### 4.3 编码器设置项的使用

编码器提供包括旋转方向、单圈分辨率、总圈数设置在内的多个可设置项。

1) 旋转方向设置:

在编码器设备概览视图中单击 "Class 2 Multiturn-4096 turns\_1",在弹出的对 话框中单击 "模块参数",进入参数设置界面。如下图:

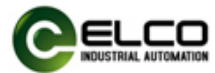

| Project tree              |      | project-dp → Ungrouped devi    | ices → Slave_1                               |                     |                     |            |                       |
|---------------------------|------|--------------------------------|----------------------------------------------|---------------------|---------------------|------------|-----------------------|
| Devices                   |      |                                |                                              | 2                   | Topology view       | h Netwo    | ork view 🚺 D          |
| <u></u>                   | 💷 🖻  | Slave_1 [Encoder EICO]         | 💌 🖽 🖾 🖌 🖬 🛄 🔍 ±                              |                     | Device              | e overview |                       |
| - Et ensiet de            |      |                                |                                              |                     | <u>^</u> <u>*</u>   | Module     |                       |
| project-op                | ^    |                                |                                              |                     | -                   | Slave_1    |                       |
| Add new device            |      | - Per                          |                                              |                     |                     | Class 2 M  | Aultiturn - 4096 turn |
|                           |      | Slo                            |                                              |                     |                     |            |                       |
|                           |      |                                |                                              |                     |                     |            |                       |
| Device configuration      |      |                                |                                              |                     | -                   |            |                       |
| Chine & diagnostics       |      |                                |                                              |                     | 1                   |            |                       |
| Tachpalagy abjects        |      |                                |                                              |                     | -                   |            |                       |
| Enternal source fler      |      |                                | DP-NORM                                      |                     |                     |            |                       |
| PIC tags                  | -    |                                |                                              |                     |                     |            |                       |
| PIC data types            |      |                                |                                              |                     |                     |            |                       |
| Watch and force tables    |      |                                |                                              |                     |                     |            |                       |
| Online backups            |      | <b>Z</b> [                     | 3 100%                                       |                     |                     |            |                       |
| Traces                    |      | × m                            | 2 100%                                       |                     |                     |            | 1 mil                 |
| Device proxy data         |      | Class 2 Multiturn - 4096 turns | s_1 [Module]                                 |                     | <b>Q</b> Properties | L Info     | B Diagnostics         |
| Program info              |      | General IO tags Sy             | stem constants Texts                         |                     |                     |            |                       |
| PLC supervisions & alarms |      | • General                      | <b>N</b>                                     |                     |                     |            |                       |
| PLC alarm text lists      |      | Device-specific parameters     | Device-specific parameters                   |                     |                     |            |                       |
| Local modules             |      | Hex parameter assignment       |                                              |                     |                     |            |                       |
| Ungrouped devices         |      | I/O addresses                  | Count direction:                             | Increasing clockwis | 0                   |            |                       |
| Unassigned devices        |      |                                | count direction.                             | increasing clockin  |                     |            |                       |
| 🕨 🥁 Common data           |      |                                | Class 2 functionality:                       | Enable              |                     |            |                       |
| Documentation settings    |      |                                | Scaling function control:                    | Enable              |                     |            |                       |
| Languages & resources     |      |                                | Singleturn resolution:                       | 8192                |                     |            |                       |
| 🔻 🔚 Online access         |      |                                | <ul> <li>Total resolution (high):</li> </ul> | 512                 |                     |            |                       |
| Y Display/hide interfaces |      |                                | Tatal analytics (law):                       | 0                   |                     |            |                       |
|                           | 1 mm |                                | ID(a) resolution (IOW):                      | 0                   |                     |            |                       |

在 Count direction 的下拉菜单中选择编码器的正反转, Increasing clockwise: 正转, Increasing counter clockwise: 反转。如下图:

| Na Siemens - C:\Users\zanbin.gao\Desktop\project-d           | p\project-d   | p                             |                                              |                       |              |             |                      |
|--------------------------------------------------------------|---------------|-------------------------------|----------------------------------------------|-----------------------|--------------|-------------|----------------------|
| Project Edit View Insert Online Options Too                  | ls Window     | / Help                        |                                              |                       |              |             |                      |
| Save project = V = + × ++++                                  | ai + [195, 1] | 🛛 🗔 🖳 🚿 Go online 🚿 🖉         | io offline 🎝 🌆 🖪 🗶 🛏 🔲 🗖                     | Search in project     | Ba           |             |                      |
|                                                              |               |                               |                                              | General projecto      |              |             |                      |
| Project tree                                                 | •             | project-dp > Ungrouped dev    | /ices ► Slave_1                              |                       |              |             |                      |
| Devices                                                      |               |                               |                                              | <b>2</b> 1            | opology view | A Network   | k view 📑 De          |
| F93                                                          | 🔲 🐋           | Slave_1 [Encoder ElCO]        | ▼ ☶ 뿐 🖌 ☷ 🔳 @.±                              |                       | Device       | overview    | ]                    |
| 2                                                            |               |                               |                                              |                       |              |             |                      |
| To project-dp                                                | ~             |                               |                                              |                       | T            | Module      |                      |
| Add new device                                               |               | 1                             |                                              |                       |              | Slave_1     |                      |
| Devices & networks                                           |               | 1342                          |                                              |                       |              | Class 2 Mul | ltiturn - 4096 turns |
| PLC 1 [CPU 1511-1 PN]                                        |               |                               |                                              | _                     |              |             |                      |
| Device configuration                                         |               |                               |                                              |                       |              |             |                      |
| Online & diagnostics                                         |               |                               |                                              |                       | E            |             |                      |
| Program blocks                                               |               | _                             |                                              |                       | •            |             |                      |
| Technology objects                                           |               |                               | DP. NOPM                                     |                       | T            |             |                      |
| External source files                                        | _             |                               |                                              |                       |              |             |                      |
| PLC tags                                                     |               |                               |                                              |                       |              |             |                      |
| PLC data types                                               |               |                               |                                              |                       |              |             |                      |
| Watch and force tables                                       |               |                               |                                              |                       |              |             |                      |
| Online backups                                               |               | <b>Z</b>                      | 3 100%                                       |                       | <u> </u>     |             |                      |
| Traces                                                       |               |                               |                                              |                       |              |             | (22)                 |
| Device proxy data                                            |               | Class 2 Multiturn - 4096 turn | is_1 [Module]                                |                       | Properties   | 1 Info      | C Diagnostics        |
| Program info                                                 |               | General IO tags S             | ystem constants Texts                        |                       |              |             |                      |
| PLC supervisions & alarms                                    |               | ▶ General                     |                                              |                       |              |             |                      |
| PLC alarm text lists                                         |               | Device-specific parameters    | Device-specific parameters                   |                       |              |             |                      |
| Local modules                                                |               | Hexparameter assignment       |                                              |                       |              |             |                      |
| Ungrouped devices                                            |               | I/O addresses                 | Count direction:                             | Increasing clockwise  |              |             |                      |
| Unassigned devices                                           |               |                               |                                              | Increasing clockwise  |              |             |                      |
| Common data                                                  |               |                               | Class 2 functionality:                       | Increasing counter cl | lockwise     |             |                      |
| Documentation settings                                       |               |                               | Scaling function control:                    | Enable                |              |             |                      |
| Languages & resources                                        |               |                               | Singleturn resolution:                       | 8192                  |              |             |                      |
| <ul> <li>Gonline access</li> </ul>                           |               |                               | <ul> <li>Total resolution (high):</li> </ul> | 512                   |              |             |                      |
| Y Display/hide interfaces                                    |               |                               |                                              |                       |              |             |                      |
| <ul> <li>Intel(R) Ethernet Connection (4) I219-LM</li> </ul> | 1             |                               | <ul> <li>Iotal resolution (low):</li> </ul>  | U                     |              |             |                      |

2) 单圈分辨率和总圈数设置:

在 singleturn resolution 窗口内设置单圈分辨率,因选择通用模块是 Class 2 Multiturn-4096 turns\_1,总圈数是固定 4096,根据总的分辨率来设定单圈分辨率。比如总的分辨率是 25 位,则单圈分辨率是 25 位(总分辨率)除总圈数 12 位(4096),单圈分辨率是 8192 (2<sup>13</sup>)。若总的分辨率是 24 位,则单圈分辨率是 24 位(总分辨率)除总圈数 12 位,单圈分辨率是 4096 (2<sup>12</sup>)。

在 Total resolution 窗口内设置分辨率,比如编码器总分辨率是 25 位 (4096/8192),则高位是 25 位减去 16 位,是 9 位,则是 512 (2<sup>9</sup>)。比如编码器 总分辨率是 24 位(4096/4096),则高位是 24 位减去 16 位,是 8 位,则是 256(2<sup>8</sup>)。

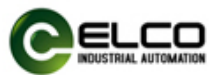

若总分辨低于 16 位,则是 Total resolution (高位)填写数值 0, Total resolution (低位)填写数值总分辨率实际值,比如 15 位,则是数值 32768,单圈分辨率根据单圈分辨率设置规定输入数值。

举例:如单圈分辨率是 8192,则总分辨率(高)是 512。 如单圈分辨率是 4096,则总分辨率(高)是 256。

数据设置如下图:

| Kiemens - C:\Users\zanbin.gao\Desktop\project-dp\p           | oroject-d | p                           |                              |                     |               |            |                       |
|--------------------------------------------------------------|-----------|-----------------------------|------------------------------|---------------------|---------------|------------|-----------------------|
| Project Edit View Insert Online Options Tools                | Window    | Help                        |                              |                     |               |            |                       |
| 👎 🎦 🖬 Save project 🔳 💥 🗐 🖆 🗙 🕤 ± 🤆                           | - 16 IE   | ] 🗓 🖳 🛃 💋 Go online 🖉       | Go offline 🛔 🌆 🖪 🗰 🛪 🛏 🔲     | Search in project>  | -             |            |                       |
| Project tree                                                 | □ ◀       | project-dp 🕨 Ungrouped o    | levices → Slave_1            |                     |               |            |                       |
| Devices                                                      |           |                             |                              | J.                  | Topology view | A Network  | k view 📑 De           |
| िश्रे                                                        |           | Slave 1 [Encoder ElCO]      | - = # <b>4 = 1</b> • •       |                     | Device        | overview   | ]                     |
| s z                                                          |           |                             |                              |                     |               |            |                       |
| ▼ D project-dp                                               |           | 1                           |                              |                     | T T T         | Module     |                       |
| Add new device                                               |           |                             |                              |                     |               | Slave_1    |                       |
| Devices & networks                                           |           | 1840-                       | r                            |                     |               | Class 2 Mu | ltiturn - 4096 turns_ |
| PLC 1 [CPU 1511-1 PN]                                        |           | 9                           |                              | _                   |               |            |                       |
| Device configuration                                         |           |                             |                              |                     |               |            |                       |
| Conline & diagnostics                                        |           |                             |                              |                     | -             |            |                       |
| Program blocks                                               |           |                             |                              |                     | •             |            |                       |
| Technology objects                                           |           |                             | DP-NORM                      |                     | _             |            |                       |
| External source files                                        | =         |                             |                              |                     |               |            |                       |
| PLC tags                                                     |           |                             |                              |                     |               |            |                       |
| PLC data types                                               |           |                             |                              |                     |               |            |                       |
| Watch and force tables                                       |           |                             |                              | _                   | ~             |            |                       |
| Online backups                                               |           | <                           | > 100%                       |                     | - • <         |            |                       |
| 🕨 🔀 Traces                                                   |           | Class 2 Multiturn - 4096 tu | urps 1 [Module]              |                     | Dreparties    | 2 Info     | Discussion            |
| Device proxy data                                            |           |                             |                              |                     | roperties     | <u> </u>   | <b>Diagnostics</b>    |
| Program info                                                 |           | General IO tags             | System constants Texts       |                     |               |            |                       |
| Sector PLC supervisions & alarms                             |           | ▶ General                   |                              |                     |               |            |                       |
| PLC alarm text lists                                         |           | Device-specific parameters  | Device-specific parameters _ |                     |               |            |                       |
| Local modules                                                |           | Hex parameter assignment    |                              |                     |               |            |                       |
| La Ungrouped devices                                         |           | I/O addresses               | Count direction:             | Increasing clockwis | se .          |            |                       |
| Unassigned devices                                           |           |                             | Class 2 functionality        | Enable              |               |            |                       |
| Common data                                                  |           |                             |                              |                     |               |            |                       |
| Documentation settings                                       |           |                             | Scaling function control:    | Enable              |               |            |                       |
| Languages & resources                                        |           |                             | Singleturn resolution:       | 8192                |               |            |                       |
| Inine access                                                 |           |                             | Total resolution (high):     | 512                 |               |            |                       |
| Display/hide interfaces                                      |           |                             | Total resolution (low):      | 0                   |               |            |                       |
| <ul> <li>Intel(R) Ethernet Connection (4) I219-LM</li> </ul> | Page 1    |                             |                              |                     |               |            |                       |

3) 编译下载:

单击菜单上"下载至设备"按钮,对当前的组态配置进行编译,将编译完的 程序下载到对应的 PLC 内,如下图:

| Save project = ¥ = T × 5 + (                                                                                                    | el e 🐘 🖪 🖬 🖪 🖪 💋      | Go online 🦪 Go off                                    | ine 🎝 🌆 🖪 🗙           |          | Search in proj | ects de                |               |                                                                                                    |  |  |
|----------------------------------------------------------------------------------------------------|-----------------------|-------------------------------------------------------|-----------------------|----------|----------------|------------------------|---------------|----------------------------------------------------------------------------------------------------|--|--|
| Project two                                                                                                    |                       |                                                       |                       |          | o concini proj |                        |               |                                                                                                    |  |  |
|                                                                                                    | Extended download     | d to device                                           |                       | _        | _              |                        |               | ×                                                                                                    |  |  |
| Devices                                                                                                    |                       |                                                       |                       |          |                |                        |               | iew                                                                                                    |  |  |
| F93                                                                                                    |                       | Configured acces                                      | s nodes of "PLC_1"    |          |                |                        |               |                                                                                                    |  |  |
|                                                                                                    |                       | Device                                                | Device type           | Slot     | Туре           | Address                | Subnet        |                                                                                                    |  |  |
| D project dp                                                                                                    |                       | PLC_1                                                 | CPU 1511-1 PN         | 1 X1     | PN/IE          | 192.168.0.1            |               |                                                                                                    |  |  |
| Add new device                                                                                                    |                       | CP 1542-5_1                                           | CP 1542-5             | 2 X1     | PROFIBUS       | 2                      | PROFIBUS_1    |                                                                                                    |  |  |
| Bevices & petworks                                                                                                    |                       |                                                       |                       |          |                |                        |               |                                                                                                    |  |  |
| ▼ ■ PLC 1 [CPU 1511-1 PN]                                                                                                    |                       |                                                       |                       |          |                |                        |               | nterf                                                                                                    |  |  |
| Device configuration                                                                                                    |                       |                                                       |                       |          |                |                        |               |                                                                                                    |  |  |
| V. Online & diagnostics                                                                                                    |                       |                                                       | Time of the PC/PC in  | torfacos | DAL/UT         |                        | -             | nter                                                                                                    |  |  |
| Program blocks                                                                                                    |                       |                                                       | type of the Fair Cill | tenace.  | - FINIE        |                        |               | _                                                                                                    |  |  |
| Technology objects                                                                                                    |                       |                                                       | PG/PC in              | terface: | Intel(R) Eth   | ernet Connection (4) I | 219-LM        | 9                                                                                                    |  |  |
| External source files                                                                                                    |                       | Connection to interface/subnet: Direct at slot '1 X1' |                       |          |                |                        |               |                                                                                                    |  |  |
| PLC tags                                                                                                    |                       |                                                       |                       | ateway:  |                |                        |               |                                                                                                    |  |  |
| C PLC data types                                                                                                    |                       |                                                       |                       |          |                |                        |               |                                                                                                    |  |  |
| Watch and force tables                                                                                                    |                       |                                                       |                       |          |                | -                      |               | _                                                                                                    |  |  |
| 🕨 📴 Online backups                                                                                                    |                       | Select target dev                                     | ice:                  |          |                | Show all compatib      | le devices    | -                                                                                                    |  |  |
| 🕨 🔀 Traces                                                                                                    |                       | Device                                                | Device type           | Interfac | ce type 🛛 A    | ddress                 | Target device |                                                                                                    |  |  |
| Device proxy data                                                                                                    |                       | PLC_1                                                 | CPU 1511-1 PN         | PN/IE    | 1              | 92.168.0.1             | PLC_1         |                                                                                                    |  |  |
| Program info                                                                                                    |                       | -                                                     | -                     | PN/IE    | 1              | Access address         | -             |                                                                                                    |  |  |
| PLC supervisions & alarms                                                                                                    |                       |                                                       |                       |          |                |                        |               | _                                                                                                    |  |  |
| PLC alarm text lists                                                                                                    |                       |                                                       |                       |          |                |                        |               | Dia                                                                                                    |  |  |
| Local modules                                                                                                    | C Flack ( FD          |                                                       |                       |          |                |                        |               |                                                                                                    |  |  |
| Distributed I/O                                                                                                    | Flash LED             |                                                       |                       |          |                |                        |               |                                                                                                    |  |  |
| Generation of the second second |                       |                                                       |                       |          |                |                        |               |                                                                                                    |  |  |
| Common data                                                                                                    |                       |                                                       |                       |          |                |                        | Start searc   | :h                                                                                                    |  |  |
| Documentation settings                                                                                                    |                       |                                                       |                       |          |                | _                      | _             |                                                                                                    |  |  |
| Languages & resources                                                                                                    | Online status informa | ation:                                                |                       |          |                | Display only erro      | or messages   |                                                                                                    |  |  |
| Gonline access                                                                                                    |                       |                                                       |                       |          |                |                        |               |                                                                                                    |  |  |
| Goline access                                                                                                    | - connection esta     |                                                       |                       |          |                |                        |               | hanness of the second second s |  |  |

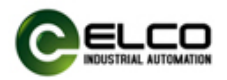

#### 4.4 监控表的使用

在 TIA Portal V14 软件左侧的"监控与强制表"的下拉菜单内双击"添加新监 控表",在弹出的窗口内设置编码器数据输入和输出地址。

实时位置数据输入地址为 ID0,预设值设置位为 Q0.7,预设值设置 QD0 实时位置数据如下图:

| P | roject Edit View Insert Online | Options  | Tools V    | índow Help         |                       |                  |       |               |              |       |                         |            |
|---|--------------------------------|----------|------------|--------------------|-----------------------|------------------|-------|---------------|--------------|-------|-------------------------|------------|
| E | 🔮 🎦 🔒 Save project 📑 🐰 💼 🗊     | XS       | ± (24 ±    | 6 U U U            | 🙀 🔊 Go online 🧯       | 🕈 Go offline   🛔 |       | ∎ × ⊟ [       |              | ct> 🖬 |                         |            |
|   | Project tree                   |          | project-o  | ip 🕨 PLC_1 [C      | PU 1511-1 PN] 🕨       | Watch and force  | e tab | les 🕨 monitor | table        |       |                         |            |
|   | Devices                        |          |            |                    |                       |                  |       |               |              |       |                         |            |
|   | Lest.                          |          | 22         | i 😼 🔓 🖇            | 1 90 99 00            |                  |       |               |              |       |                         |            |
| g | _                              |          | i          | Name               | Address               | Display format   |       | Monitor value | Modify value | 9     | Comment                 | 1          |
|   | ▼ 🗍 project-dp                 |          | 1          |                    | 1 %ID0                | DEC              | -     | 12605         |              |       |                         |            |
|   | Add new device                 |          | 2          |                    | %Q0.7                 | Bool             |       | FALSE         |              |       |                         |            |
|   | A Devices & networks           |          | 3          |                    | %QD0                  | DEC              |       | 0             |              |       |                         |            |
|   | ▼ PLC 1 [CPU 1511-1 PN]        |          | 4          |                    | <add new=""></add>    |                  |       |               |              |       |                         |            |
|   | Device configuration           |          |            |                    |                       |                  |       |               |              |       |                         |            |
|   | Q Online & diagnostics         |          |            |                    |                       |                  |       |               |              |       |                         |            |
|   | Program blocks                 | •        |            |                    |                       |                  |       |               |              |       |                         |            |
|   | Technology objects             | -        |            |                    |                       |                  |       |               |              |       |                         |            |
|   | External source files          |          |            |                    |                       |                  |       |               |              |       |                         |            |
|   | PLC tags                       | •        |            |                    |                       |                  |       |               |              |       |                         |            |
|   | City PLC data types            |          |            |                    |                       |                  |       |               |              |       |                         |            |
|   | ▼ 🛄 Watch and force tables     |          |            |                    |                       |                  |       |               |              |       |                         |            |
|   | Add new watch table            |          |            |                    |                       |                  |       |               |              |       |                         |            |
|   | Force table                    |          |            |                    |                       |                  |       |               |              |       |                         |            |
|   | monitor table                  |          |            |                    |                       |                  |       |               |              |       |                         |            |
|   | Online backups                 |          |            |                    |                       |                  |       |               |              |       |                         |            |
|   | 🕨 🔄 Traces                     |          | <          |                    |                       |                  | _     |               |              |       |                         |            |
|   | Device proxy data              |          |            |                    |                       |                  |       |               |              |       | Properties Linfo        | 🛿 Diagnost |
|   | Program info                   |          | Gener      | al Cross-re        | eferences Cor         | nnile            |       |               |              |       |                         | 108        |
|   | PLC supervisions & alarms      |          |            |                    |                       |                  |       |               |              |       |                         |            |
|   | PLC alarm text lists           |          |            | Show all mes       | sages                 |                  |       |               |              |       |                         |            |
|   | Online card data               |          |            |                    |                       |                  |       |               |              |       |                         |            |
|   | Local modules                  | <b>V</b> | ! Mess     | age                |                       |                  |       |               | Go to        | ?     | Date Time               |            |
|   | Distributed I/O                | <b>~</b> | 📀 o        | onnection to PLC   | _1 terminated.        |                  |       |               |              |       | 12/18/2018 11:43:28 AM  |            |
|   | Ungrouped devices              |          | 🕑 т        | he project project | t-dp was saved succes | sfully.          |       |               |              |       | 12/18/2018 11:43:31 AM  |            |
|   | ▶ 🙀 Common data                |          | 💙 🔻 s      | tart downloading   | to device.            |                  |       |               |              |       | 12/18/2018 11:43:36 AM  |            |
|   | Documentation settings         |          | <b>S</b> - | PLC_1              |                       |                  |       |               |              |       | 12/18/2018 11:43:36 AM  |            |
|   | ~                              |          |            |                    |                       |                  |       |               |              |       | 10/10/0010 11.10.07 444 |            |

#### 通过修改设置位 Q0.7 状态,对编码器进行置位 0.

| Project Edit View Incert Online            | Ontions  | Tools Window Help     |                     |              |         |                  |                 |                                                                                                    |
|--------------------------------------------|----------|-----------------------|---------------------|--------------|---------|------------------|-----------------|----------------------------------------------------------------------------------------------------|
| Save project Edit View insert Online       | v D      |                       | Si Co online        | Co offline   |         |                  |                 |                                                                                                    |
| - Save project - 26 3 -                    |          |                       | LINT GOOMINE        | Go onnine    |         |                  | Search in proje | -M                                                                                                    |
| Project tree                               |          | project-dp • PLC_1 [C | PU 1511-1 PN] •     | watch and fo | rce tab | oles • monitor t | able            |                                                                                                    |
| Devices                                    |          |                       |                     |              |         |                  |                 |                                                                                                    |
| 1                                          | · ·      | 学 学 🟥 🐓 🌆 🖇           | 1 % 2 00 1          |              |         |                  |                 |                                                                                                    |
| <u> </u>                                   |          | i Name                | Address             | Display for  | nat     | Monitor value    | Modify value    | 2 Comment                                                                                                    |
| ▼ 📑 project-dp                             | <b>1</b> | 1                     | %ID0                | DEC          |         | 0                |                 |                                                                                                    |
| Add new device                             |          | 2                     | 3 %Q0.7             | Bool         | -       | TRUE             | TRUE            |                                                                                                    |
| B Devices & networks                       |          | 3                     | %QD0                | DEC          |         | 2_147_483_648    |                 | Modify                                                                                                    |
| ▼ DEC 1 [CPU 1511-1 PN]                    |          | 4                     | <add new=""></add>  |              |         |                  |                 | Monitor all                                                                                                    |
| Device configuration                       |          |                       |                     |              |         |                  |                 | Monitor now 71                                                                                                    |
| Q Online & diagnostics                     |          |                       |                     |              |         |                  |                 | ⇒ Insert row 20                                                                                                    |
| Program blocks                             |          |                       |                     |              |         |                  |                 | Add row                                                                                                    |
| Technology objects                         | -        |                       |                     |              |         |                  |                 | A second second |
| External source files                      |          |                       |                     |              |         |                  |                 | uter insert comment line                                                                                                    |
| PLC tags                                   |          |                       |                     |              |         |                  |                 | X Cut Ctrl+X                                                                                                    |
| PLC data types                             | -        |                       |                     |              |         |                  |                 | E Copy Ctrl+C                                                                                                    |
| <ul> <li>Watch and force tables</li> </ul> |          |                       |                     |              |         |                  |                 | Paste Ctrl+V                                                                                                    |
| Add new watch table                        |          |                       |                     |              |         |                  |                 | X Delete Del                                                                                                    |
| Fill Force table                           |          |                       |                     |              |         |                  |                 | Rename F2                                                                                                    |
| monitor table                              |          |                       |                     |              |         |                  |                 | Cross-referencer E11                                                                                                    |
| Online backups                             |          |                       |                     |              |         |                  |                 | Cross-references                                                                                                    |
| Traces                                     |          | <                     |                     |              |         |                  | Ш               |                                                                                                    |
| Device providata                           |          |                       |                     |              |         |                  |                 | Expanded Mode                                                                                                    |
| Program info                               |          | Cananal Canana        | - (                 | maile        |         |                  |                 |                                                                                                    |
| PIC supervisions & alarms                  |          | General Cross-n       | ererences           | mplie        |         |                  |                 |                                                                                                    |
| PI C alarm text lists                      |          | Show all me           | sages               | -            |         |                  |                 |                                                                                                    |
| Online card data                           |          |                       |                     |              |         |                  |                 |                                                                                                    |
| Local modules                              |          | ! Message             |                     |              |         |                  | Go to           | ? Date Time                                                                                                    |
| Distributed I/O                            |          | Connection to PLC     | _1 terminated.      |              |         |                  |                 | 12/18/2018 11:43:28 AM                                                                                                    |
| Ungrouped devices                          |          | The project project   | t-dp was saved succ | essfully.    |         |                  |                 | 12/18/2018 11:43:31 AM                                                                                                    |
| Common data                                |          | Start downloading     | to device.          |              |         |                  |                 | 12/18/2018 11:43:36 AM                                                                                                    |
| Documentation settings                     |          | ✓ ▼ PLC_1             |                     |              |         |                  |                 | 12/18/2018 11:43:36 AM                                                                                                    |
|                                            |          | - Underson -          |                     |              |         |                  |                 | 10/10/0010 11.10.07 444                                                                                                    |

PROFIBUS DP ENCODER 14 / 15

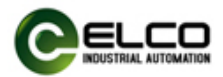

#### 可将预设值数据通过 QD0 修改。

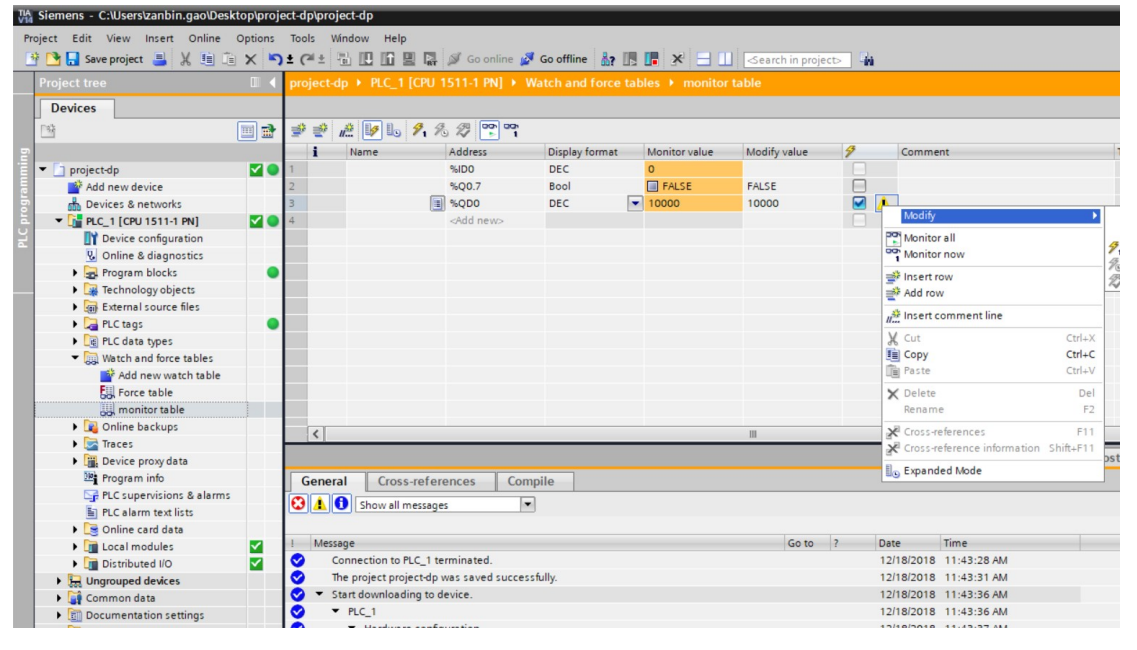

#### 通过修改设置位 Q0.7 状态 1,显示 TURE 时, ID0 数据为 10000

| Project tree                               |          |        |                   | PU 1511-1 PN] 🕨      |             |     |               | able         |            |              |             | - • |
|--------------------------------------------|----------|--------|-------------------|----------------------|-------------|-----|---------------|--------------|------------|--------------|-------------|-----|
| Devices                                    |          |        |                   |                      |             |     |               |              |            |              |             |     |
| 1                                          | •        | 22     | n 🐼 🕪 🖌           | 1 % 2 00 00          |             |     |               |              |            |              |             |     |
|                                            |          | i      | Name              | Address              | Display for | mat | Monitor value | Modify value | 9          | Comment      |             |     |
| <ul> <li>project-dp</li> </ul>             |          | 1      |                   | %ID0                 | DEC         |     | 10000         |              |            |              |             |     |
| Add new device                             |          | 2 =    | 1                 | 3 %Q0.7              | Bool        | -   | TRUE          | TRUE         |            |              |             |     |
| Devices & networks                         |          | 3 =    |                   | %QD0                 | DEC         | _   | 2_147_493_648 | 10000        |            |              |             |     |
| PLC 1 [CPU 1511-1 PN]                      |          | 4      |                   | <add new=""></add>   |             |     |               |              |            |              |             |     |
| Device configuration                       |          |        |                   |                      |             |     |               |              |            |              |             |     |
| Q Online & diagnostics                     |          |        |                   |                      |             |     |               |              |            |              |             |     |
| Program blocks                             | •        |        |                   |                      |             |     |               |              |            |              |             |     |
| Technology objects                         | -        |        |                   |                      |             |     |               |              |            |              |             |     |
| External source files                      |          |        |                   |                      |             |     |               |              |            |              |             |     |
| PLC tags                                   | •        |        |                   |                      |             |     |               |              |            |              |             |     |
| PLC data types                             |          |        |                   |                      |             |     |               |              |            |              |             |     |
| <ul> <li>Watch and force tables</li> </ul> |          |        |                   |                      |             |     |               |              |            |              |             |     |
| Add new watch table                        |          |        |                   |                      |             |     |               |              |            |              |             |     |
| Force table                                |          |        |                   |                      |             |     |               |              |            |              |             |     |
| Ju monitor table                           |          |        |                   |                      |             |     |               |              |            |              |             |     |
| Online backups                             |          |        |                   |                      |             |     |               |              |            |              |             | _   |
| Traces                                     |          | <      |                   |                      |             |     |               |              |            |              |             |     |
| Device proxy data                          |          |        |                   |                      |             |     |               | <u>Q</u> 1   | Properties | 🗓 Info       | Diagnostics |     |
| Program info                               |          | Gener  | al Cross-r        | oferences Co         | mpile       |     |               |              |            |              |             |     |
| PLC supervisions & alarms                  |          | Gener  | C1033-1           | ererences   co       | mprie       |     |               |              |            |              |             |     |
| PLC alarm text lists                       |          |        | Show all me       | ssages               | •           |     |               |              |            |              |             |     |
| Online card data                           |          |        |                   |                      |             |     |               |              |            |              |             |     |
| Local modules                              |          | ! Mess | age               |                      |             |     |               | Go to        | ? Di       | ate Tin      | ne          |     |
| Distributed I/O                            | <b>V</b> | 🕑 (    | onnection to PLC  | _1 terminated.       |             |     |               |              | 13         | 2/18/2018 11 | :43:28 AM   |     |
| La Ungrouped devices                       | -        | 🕑 т    | he project projec | t-dp was saved succe | ssfully.    |     |               |              | 12         | 2/18/2018 11 | :43:31 AM   |     |
| Common data                                |          | 💙 🔻 s  | tart downloading  | to device.           |             |     |               |              | 1.         | 2/18/2018 11 | :43:36 AM   |     |
|                                            |          | A      | DIC 1             |                      |             |     |               |              | 11         | 11 910019 11 | 12.26 444   |     |

PROFIBUS DP ENCODER 15 / 15